## Accessing myBlueprint

- 1. Go to http://education.myblueprint.ca/ns/
- 2. Select your region/ CSAP
- 3. It will take you to a new tab. Click on sign up.

| 3                                                                  |  |
|--------------------------------------------------------------------|--|
| Log in Sign Up                                                     |  |
| <b>(11)</b>                                                        |  |
| Welcome                                                            |  |
| Sign up to access myBlueprint and start planning your future today |  |
| School Account Signup                                              |  |
| Or                                                                 |  |
| School 4                                                           |  |
| Sciect School V                                                    |  |

- 4. Once on this page select your school from the drop-down menu and click create account. (if you school is not on the list select the first school which will be an elementary school. You will be able to select your middle school/ junior high later).
- 5. Once here select the role of teacher (or counsellor/ administration if that is your role). Then the grade levels you teach. Then click continue.
- 6. Enter your name and then click continue.
- 7. Enter a school-based email and create your own password and click continue.
- 8. It will indicate that your account needs approval. You will need to confirm your email and be approved by someone at the region/ CSAP or EECD.
- 9. You will be able to access the student account while you wait for approval if you select student view.

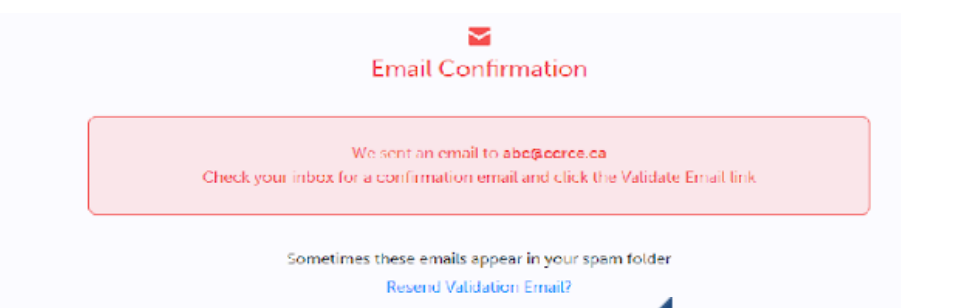

While you're waiting, check out Student View